## 顧問先用 RSクライアントダウンロード

セットアップ手順

以下の手順でおこなってください。

## <u>セットアップをおこなう前に、動作中のアプリケーションを終了してください。</u>

| 1 | 「顧問先用 RSクライアントのダウンロー                                                                                                    | <b>ド」</b> をクリックしてください。 |
|---|----------------------------------------------------------------------------------------------------|------------------------|
|   | RSクライアントアップデート用ダウン                                                                                                    | ·ロード                   |
|   | RSクライアントのアップデートがおこなえます。<br>(2019年 1月 7日更新:遠隔操作シール[サポート専用]正起動対応)<br>(2019年12月18日更新:Windows Server 2019対応)<br>(2021年7月30日更新:富士フイルムビジネスイノベーション社名変更対応 | ্র                     |
|   | ダウンロードを実施し、RSクライアントを再セットアップすると、最新のRSクライアントに<br>アップデートします。説明書に沿ってアップデートを実施してください。<br>必要に応じてご利用ください。                                                |                        |
|   | ■ <b>事務所ユーザ用</b><br>事務所用 RSクライアントのダウンロード 説明書                                                                                                    | (2021年7月30日更新)         |
|   | ■顧問先ユーザ用                                                                                                    |                        |
|   | 顧問先用 RSクライアントのダウンロード 説明書                                                                                                    | (2021年7月30日更新)         |

2 次の画面が表示された場合は、[はい] をクリックしてください。

| ユーザー アカウント制御 ×<br>このアプリがデバイスに変更を加えることを許可します<br>か?  |  |  |  |
|----------------------------------------------------|--|--|--|
| e-PAP                                              |  |  |  |
| 確認済みの発行元: ESSAM CO., LTD.<br>ファイルの入手先: CD/DVD ドライブ |  |  |  |
| 詳細を表示                                              |  |  |  |
| はい いいえ                                             |  |  |  |

-1-

3 【e-PAP リモートステーション クライアントセットアップ】が表示されます。[開始] をクリックしてください。

【e-PAP リモートステーション クライアントセットアップ】

|                                                         | <u>注意</u>                                            |
|---------------------------------------------------------|------------------------------------------------------|
| セットアップ先<br>©:¥EssamSoftware¥ePAPRS¥ 参照<br>接続先サーバのIPアドレス | すでに設定されている内容が表示<br>されていますので、変更しないでく<br>ださい。          |
| 123.456.7.890<br>beatのセットアップ                            | 「接続先サーバのIPアドレス」を<br>変更すると、『e-PAP RS』が<br>利用できなくなります。 |
| ■ beat=access<br>※beatリモートアクセスをご利用いただく場合はセットアップが必要です。   |                                                      |
| 開始終了                                                    |                                                      |
|                                                         |                                                      |

**4** セットアップが完了すると、次のメッセージが表示されます。[OK] をクリックしてください。

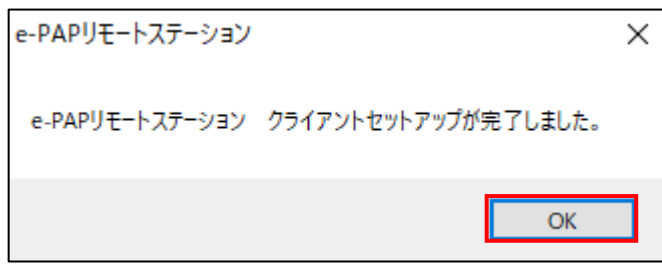

5 【e-PAP リモートステーション クライアントセットアップ】で [終了] をクリックして、画面を終了してください。

※これで、セットアップは終了です。